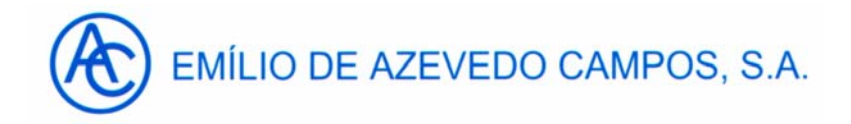

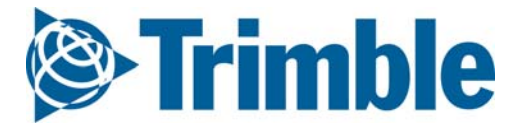

## Guia de Iniciação Rápido para acesso à rede SERVIR do IGeoE

### Equipamento necessário para operação em tempo real:

- Um controlador Trimble ACU ou TSCe
- Um telemóvel compatível. Deve possuir tecnologia Bluetooth e GPRS.
- Qualquer receptor Trimble a partir do modelo 5700

### Configuração do telemóvel no controlador

- Abrir o Trimble Survey Controller
- Menu configuração Controlador Bluetooth
- Premir em "Config" e efectuar um "Scan" para emparelhar o seu telemóvel

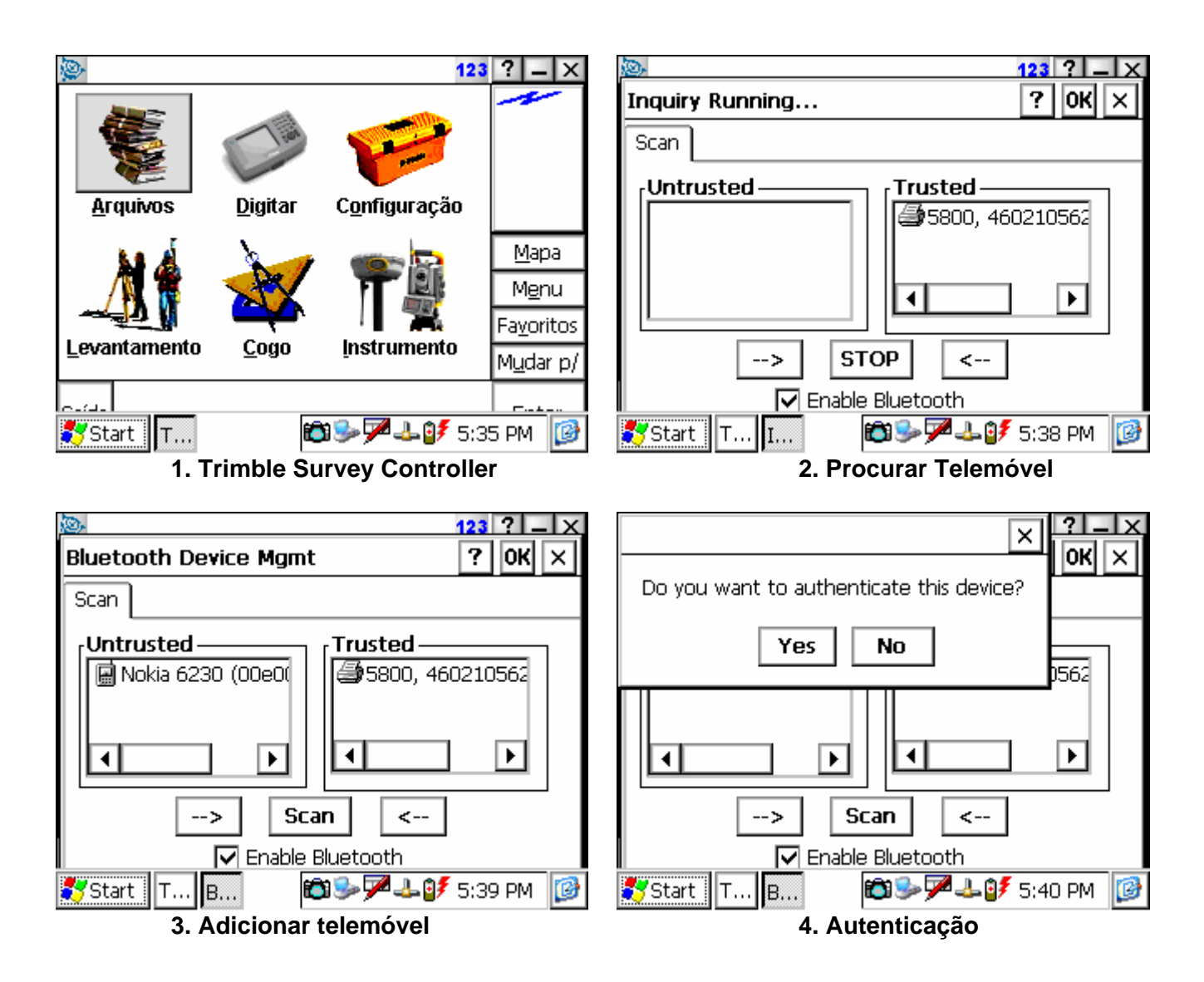

- Efectuar a operação de autenticação, inserindo um valor numérico à sua escolha, e que terá de ser o mesmo tanto no telemóvel como no controlador.
- Em seguida, tornar o telemóvel activo, premindo duas vezes em cima do ícone do telemóvel, no exemplo, o Nokia 6230, e seleccionar "Active". Deverá ter uma imagem semelhante à do passo 5.
- Efectuar "Ok" e seleccionar o telemóvel emparelhado, para a opção "Conecte ao modem"

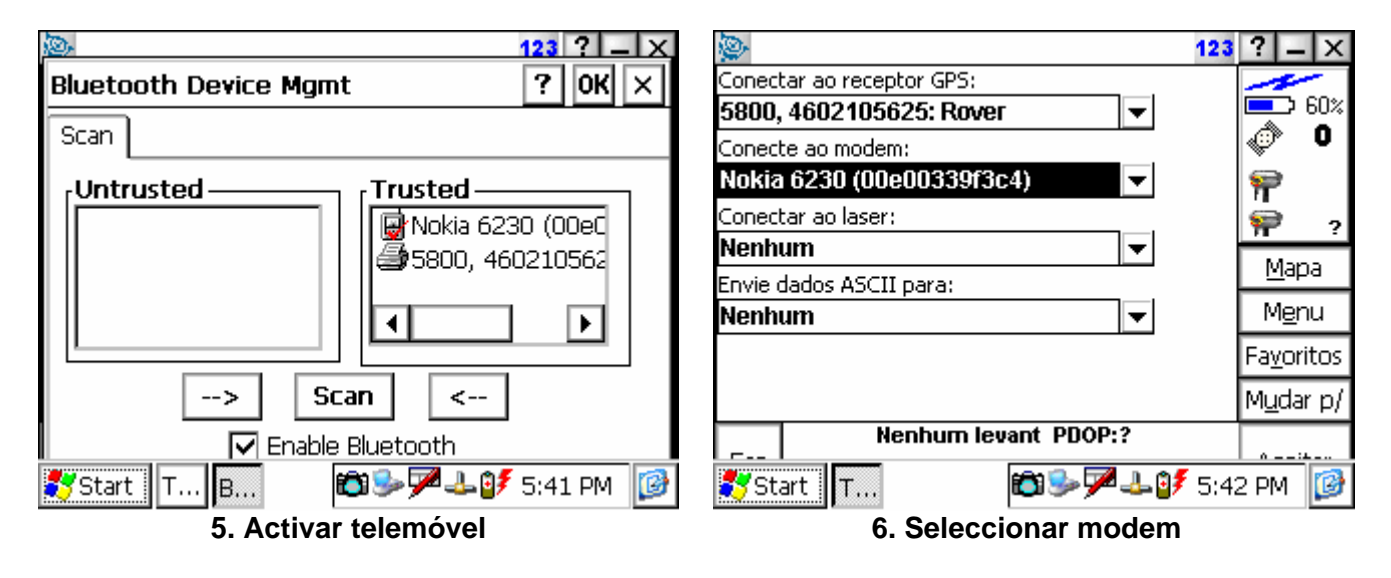

### Configuração do estilo de levantamento para acesso GPRS

- Abrir o Trimble Survey Controller •
- Menu Configuração Estilos de levantamento Novo
- Seguir as imagens seguintes; Estarão disponíveis os formatos CMR, CMR+, RTCM 2.3 e • RTCM 3.0. Se desejar o formato CMR, seleccione VRS (CMR), se for RTCM, seleccione VRS (RTCM) na caixa de diálogo "Formato transmissão"
- A caixa "APN" deverá ser preenchida de acordo com o seu provedor de serviços móveis: • VODAFONE : internet.vodafone.pt
  - TMN: internet 0
  - **OPTIMUS:** internet  $\cap$

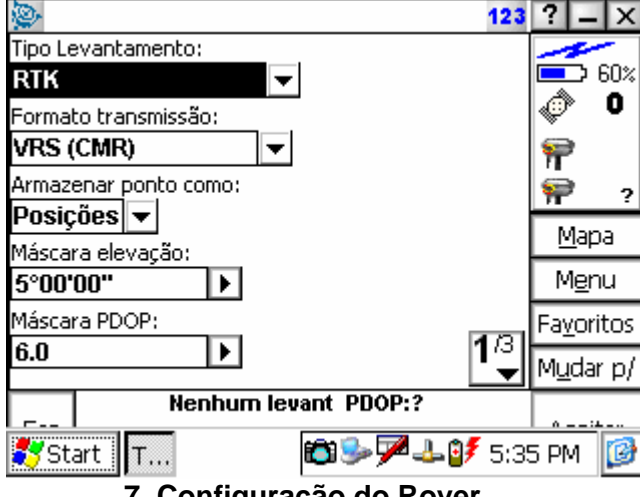

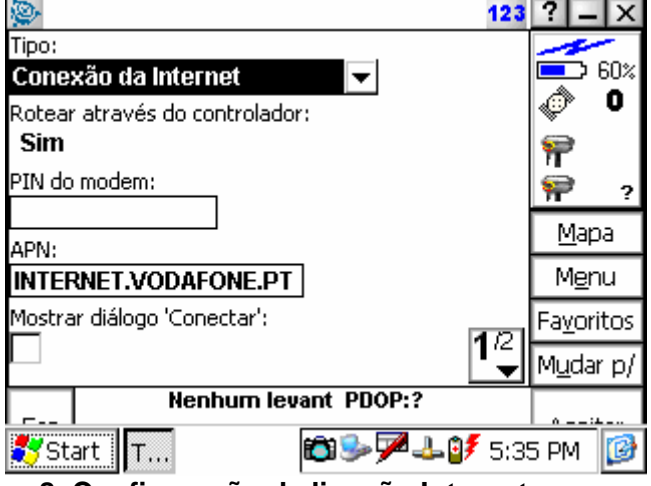

7. Configuração do Rover

8. Configuração da ligação Internet

| \$                        | 123                 | ? _ X              |
|---------------------------|---------------------|--------------------|
| Endereço IP:              | Porta IP:           | 1                  |
| 213.63.136.12             | 2101                | <b>□</b> 60%       |
| Usar NTRIP:               | Use servidor proxy: | I I I I            |
|                           |                     | 92                 |
| Usar conexão:             | Tipo de conexão:    | 🥽 🤉                |
| Trimble GPRS 🔰 🕨          | GPRS 🔻              | ,                  |
| Enviar info, de indent, u | usuário:            | <u>M</u> apa       |
|                           |                     | M <u>e</u> nu      |
|                           | <b>9</b> 01         | Fa <u>v</u> oritos |
|                           | Z <sup>22</sup>     | M <u>u</u> dar p/  |
| Nenhu                     | m levant PDOP:?     | 0                  |
| 🛃 Start 🛛 T               | 🛍 🦫 🏸 🚣 💕 5:33      | 5 PM 🔞             |
| 9. Conf                   | iguração da ligação |                    |

## Configuração do estilo de levantamento para acesso GSM

• Igual à configuração para o GPRS, menos no menu seguinte:

| <b>\$</b>                | 1:                | 23 ? _ X                 | <u>¢</u>              |                   | 123 ?        | $- \times$ |
|--------------------------|-------------------|--------------------------|-----------------------|-------------------|--------------|------------|
| Tipo:                    |                   |                          | Desligar:             | Prefixo disc.:    |              |            |
| Modem celular            | <b>~</b>          | <b>6</b> 0%              | ATHO                  | ATD               | ] 🖳          | ×60%       |
| Rotear através do contro | olador:           | <b>O</b>                 | Sufixo disc.:         | Conexão posto:    | _ \@         | 0          |
| ✓                        |                   | <b>\$</b>                | ?                     | ?                 | 9            |            |
| Porta controlador:       | Nome para discar: | - 🤤                      | Enviar info. de inden | t. usuário:       | <b>\$</b>    | ?          |
| Bluetooth 🔻              | ?                 | Mana                     |                       |                   | 0.0-         |            |
| Número p/ discar:        | PIN do modem:     | Maha                     |                       |                   |              | ipa –      |
| 9XXXXXXXX                |                   | M <u>e</u> nu            |                       |                   | Me           | anu        |
| Cadeia inicial.:         |                   | Fa <u>v</u> oritos       |                       |                   | Fayo         | pritos     |
| ?                        | 14                | ∠<br>▼ M <u>u</u> dar p/ |                       |                   | 2/2<br>▲ Mud | iar p/     |
| Nenhur                   | n levant PDOP:?   | 0                        | Nen                   | hum levant PDOP:? | 0            |            |
| 🛃 Start 🛛 T              | 🛍 🎐 🏸 🚣 🥑 5       | :38 PM 🔞                 | 🛃 Start 🛛 T           | 😂 🎐 🔁 🕹 💕         | 5:38 PM      | 0          |

- Estas configurações são similares às que se encontram nos controladores TSC1. Uma lista de telemóveis compatíveis, encontra-se no documento "Guia de modems celulares".
- Ligação por cabo com o 5700

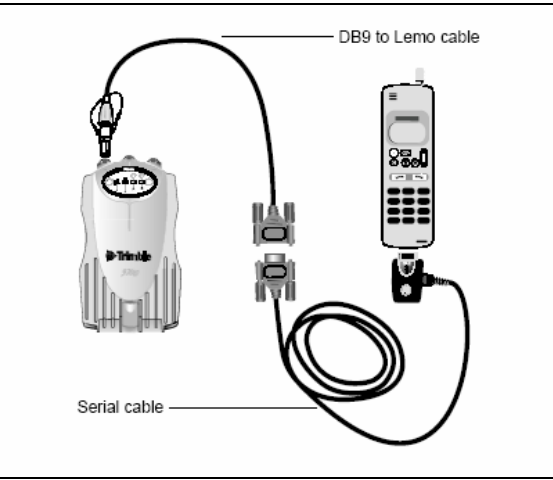

## Configuração da conexão Trimble GPRS

- Start Settings Network / Dial-up Connections
- Ir a Connection e seleccionar Properties

| Connection 🚼 🗙 😭 | ? ×                                                                                                    | Trimble GPRS Properties                                                                                                    |
|------------------|----------------------------------------------------------------------------------------------------|----------------------------------------------------------------------------------------------------|
| Connect          | تر<br>                                                                                                    |                                                                                                    |
|                  | <u></u>                                                                                                    |                                                                                                    |
| Initible BSQ2    | 10001                                                                                                    | d Trimble GPRS                                                                                                    |
| Rename           |                                                                                                    | Solost a modomy                                                                                                    |
| Properties       |                                                                                                    |                                                                                                    |
|                  |                                                                                                    |                                                                                                    |
|                  |                                                                                                    | Configure                                                                                                    |
|                  |                                                                                                    | TCP/IP Settings Security Settings                                                                                                    |
| 🎝 Start 🗔 🔊 🖾 🕹  | 🏸 🕹 💕 5:48 PM 🛛 🔯                                                                                                    | 🎝 Start T 💽 🛍 🦻 🖓 🕹 💕 5:48 PM 🔯                                                                                                    |
| 10. Conexão Trim | ble GPRS                                                                                                    | 11. Propriedades de Trimble GPRS                                                                                                    |
|                  | Trimble GPRS Pro<br>Modem Phone Nur<br>Trimble GP<br>Country/region coo<br>Area code:<br>Phone number:<br>Force long dista | OK         ×           mber         •           PRS         •           de:         •           425         •           *99***1#         •           nce         •           Force local         • |

12. Número de ligação GPRS

# INÍCIO DE SESSÃO DE TRABALHO NA VRS COM O TRIMBLE SURVEY CONTROLLER

- Abrir o Trimble Survey Controller
- No menu Arquivos, seleccionar "Novo Trabalho"
- Dar um nome ao mesmo e seleccionar o datum em que deseja trabalhar, nos sist. de coordenadas.

| 👺 Selec. sistema de 🛛 coordenadas 👘 1 12 | 3? _ X             | 👺 Selec. sistema o          | le coordenadas   | 123 ? _ X          |
|------------------------------------------|--------------------|-----------------------------|------------------|--------------------|
| Selec. sistema de coordenadas ———        | 60%                | Sistema:<br>Portugal        | <b>•</b>         | <b>60</b> %        |
| O Somente fator de escala                | «©» O              | Zona:                       |                  | © ©                |
| Selecionar na biblioteca                 | ₩<br>₩??           | DT 73<br>Datum:<br>Datum 72 | <b>~</b>         | ₩<br>₩?            |
| 🔿 Digitar parâmetros                     | <u>M</u> apa       | Usar modelo geóide:         |                  | <u>M</u> apa       |
| 🔿 Sem projeção / sem datum               | M <u>e</u> nu      | Não                         |                  | M <u>e</u> nu      |
|                                          | Fa <u>v</u> oritos | Use grid do datum:          |                  | Fa <u>v</u> oritos |
|                                          | M <u>u</u> dar p/  | Nao                         |                  | Mudar p/           |
| Nenhum levant PDOP:?                     | Duću               | Nenhu                       | n levant PDOP:?  |                    |
| <b>≹</b> Start T 🛍 🕪 🗭 🕹 💕 5:            | 45 PM 🞯            | 💦 Start 🛛 T                 | <b>6</b> > 7 4 ( | 🔰 5:45 PM 🛛 🔯      |
| 13. Seleccionar sistema de coord         | lenadas            | 14. Da                      | ta nacionais     |                    |

- 14. Data nacionais

| 👺 Propriedades do                              | trabalho         | 123  | ? -             | X   |
|------------------------------------------------|------------------|------|-----------------|-----|
| Nome do Trabalho:<br>r <b>Propriedades</b> ——— | VRS              | _    |                 | 50% |
| Sis. Coord. 🛛 📕                                | DT 73 (Portugal) |      | ¢.              | U   |
| Unidades (Dist.)                               | Metros           | ב    | 1               |     |
| Arquivos vinculados                            | Nenhum           | ווב  | <b>**</b>       | ?   |
| Arquivos de fundo                              | Nenhum           | ٦H   | Map             | а   |
| Bibl. de caract.                               | Nenhum           | ΞH   | M <u>e</u> n    | u   |
| Aiustes Cogo                                   | Solo 1           | 뷁    | Fa <u>v</u> ori | tos |
| - · · · · · · · · · · · · · · · · · · ·        |                  | -    | M <u>u</u> dar  | p/  |
| Nenhur                                         | n levant PDOP:?  |      | 0               |     |
| 🐉 Start 🛛 T                                    | @≫7440≸          | 5:44 | 1 PM            | Ø   |

15. Sistema de coordenadas seleccionado

## Início da ligação GPRS

- Start Settings Network / Dial-up Connections
  Seleccionar a ligação Trimble GPRS, duplo clique e fazer Connect

| Conn Dial-Up Connection ×? ×                    | Connection 🔚 🗙 😭 🛛 ? 🗙                                                                                                    |
|-------------------------------------------------|----------------------------------------------------------------------------------------------------|
| Trimble GPRS                                    | Connecting to Trimble GPRS                                                                                                    |
| User Name: Password:                            | Opening Port                                                                                                    |
| Domain:                                         | Hide this message: Hide                                                                                                    |
| Phone: *99***1#<br>Dial from: Survey Controller | Cancel connection: Cancel                                                                                                    |
| Connect Dial Properties                         |                                                                                                    |
| Start T                                         | The start T. Start T. Start T. |
| 10. Dial-op connection                          | The connecting to Thinble GPRS                                                                                                    |
| Connection 5                                    | ? ×<br>a<br>ble GPRS                                                                                                    |
| Connected                                       |                                                                                                    |
| Hide this message:                              | Hide<br>Disconnect                                                                                                    |
|                                                 |                                                                                                    |
| 🥰 Start 🛛 T 🚳 🐌 📾 🤅                             | 🦫 🏴 🚣 📴 5:51 PM 🛛 🞯                                                                                                    |
| 18. Ligação                                     | concluída                                                                                                    |

### Início da sessão de trabalho

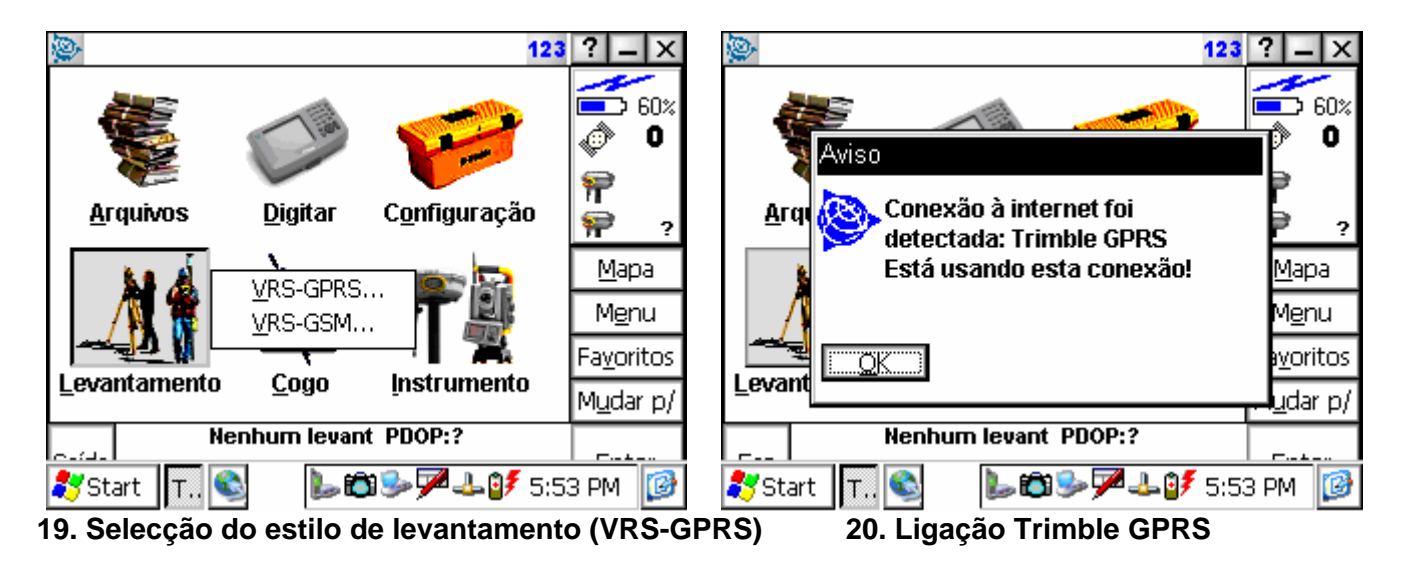

- A selecção de fonte de dados depende do formato escolhido no estilo de levantamento, nas opções do rover (RTCM ou CMR).
- Para obter um Nome e Senha para aceder à rede é necessário ir à página do projecto <u>Servir</u>.

| 📡 123 ? _ ×                      | 👺 Selecione fonte de dados 🛛 🔹 a b | ? _ ×              |
|----------------------------------|------------------------------------|--------------------|
| <b>S</b>                         | Ponto Identifi D Formato De        | 30%                |
| Eavor aquardar                   | RTCM_2.3 RTCM_2.3 - RTCM 2.3 1(    | 🔮 7                |
| Arq Estabelecendo conexão 2      |                                    | <b>₽</b> 0.000     |
| Mapa                             |                                    | <u>М</u> ара       |
| Menu                             |                                    | M <u>e</u> nu      |
| Cancelar) voritos                |                                    | Fa <u>v</u> oritos |
| <u>_evanq</u> udar p/            |                                    | M <u>u</u> dar p/  |
| Nenhum levant PDOP:?             | Nenhum levant PDOP:2.2             | Entry              |
| 鸄 Start 📴 T 🕨 🖉 🗃 🏸 🕹 10:28 AM 🔯 | Esc Todos Atualizar                |                    |
| 21. Estabelecer uma ligação      | 22. Seleccionar fonte de dados R   | ТСМ                |

| 👰 Si | elecione f | onte de c | lados     | a b          | ? _ ×              |
|------|------------|-----------|-----------|--------------|--------------------|
| Po.  | Ide        | D Fo      | r Deta    | alhes do fe  |                    |
| CMF  | R CMR      | - CN      | IR 1(1)   | ,3(10),18(1) |                    |
| CMF  | R+ CMR     | + - CN    | IR+ 1(1)  | ,3(10),18(1) | È.                 |
| <    |            |           |           | >            | 🟺 0.000            |
|      |            |           |           |              | Мара               |
|      |            |           |           |              | Menu               |
|      |            |           |           |              | mena               |
|      |            |           |           |              | Fa <u>v</u> oritos |
|      |            |           |           |              | M <u>u</u> dar p/  |
|      | N          | enhum le  | vant PDOP | :2.2         |                    |
| Esc  | Todos      | Atualizar |           |              |                    |

| 👺 Requer-se informações de logon 👘 🔹 🕨 | ? _ ×              |
|----------------------------------------|--------------------|
| NomeUsuário:                           | <b></b>            |
| cesar                                  | <b>-</b> 30%       |
| Senha:<br>?                            | ۲<br>۲<br>۲        |
|                                        | <u>M</u> apa       |
|                                        | M <u>e</u> nu      |
|                                        | Fa <u>v</u> oritos |
|                                        | M <u>u</u> dar p/  |
| Esc                                    | Enter              |

23. Seleccionar fonte de dados CMR

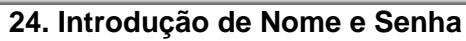

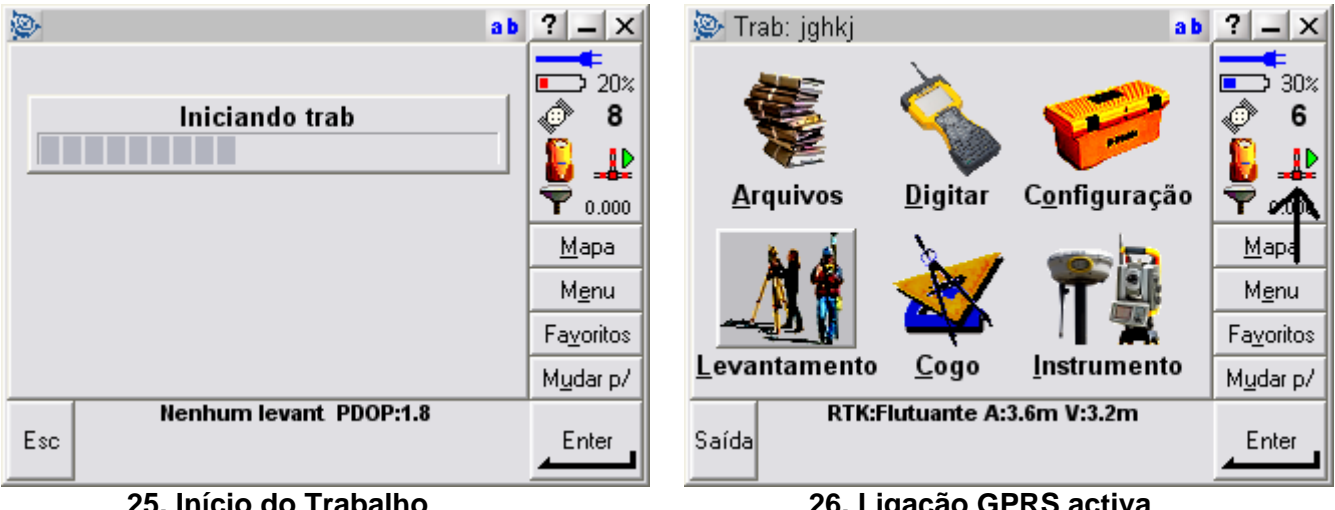

25. Início do Trabalho

26. Ligação GPRS activa

### Calibração do local no Survey Controller

• Efectuar uma calibração para conseguir melhor precisão absoluta em obra

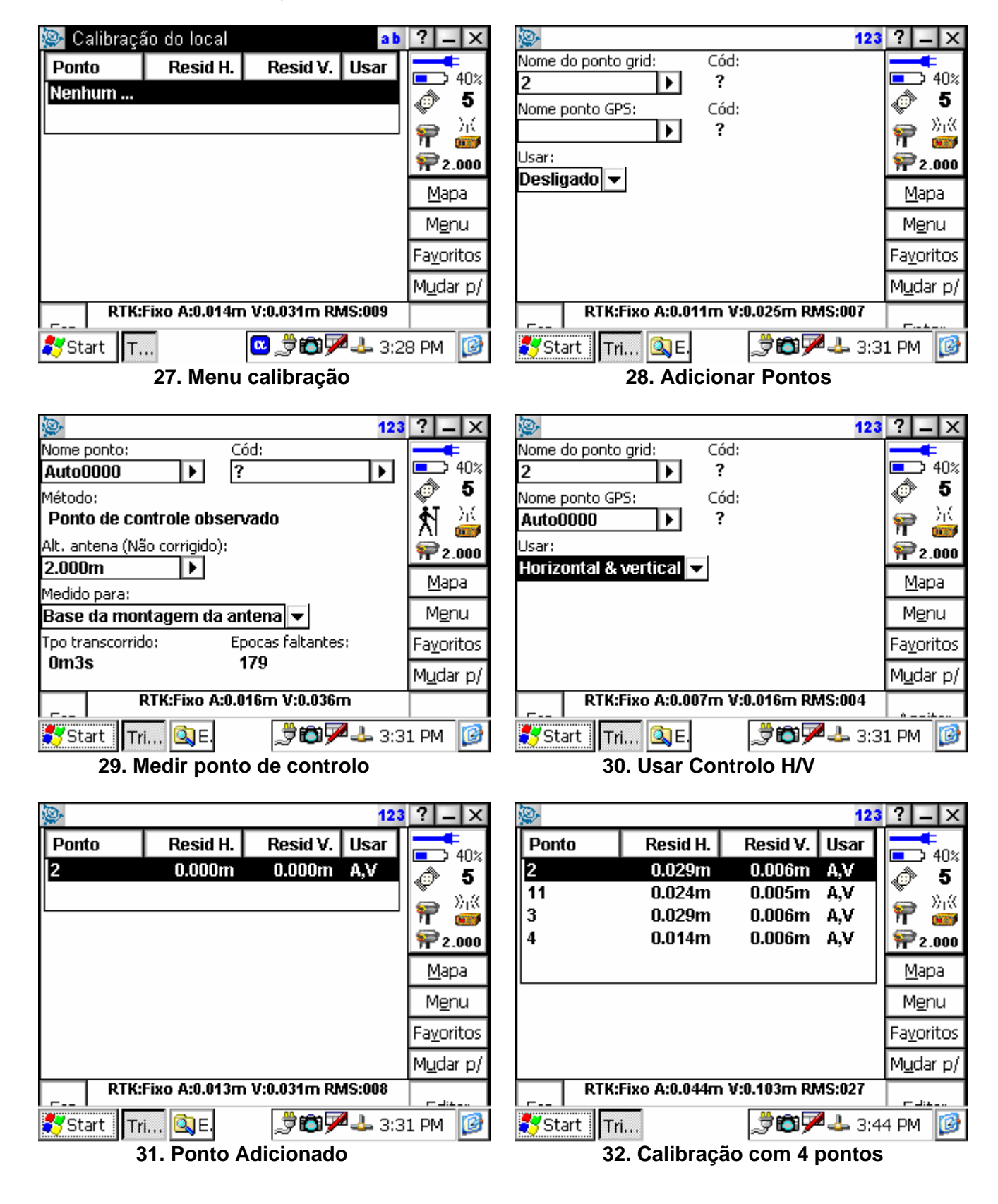

• Resultados da calibração

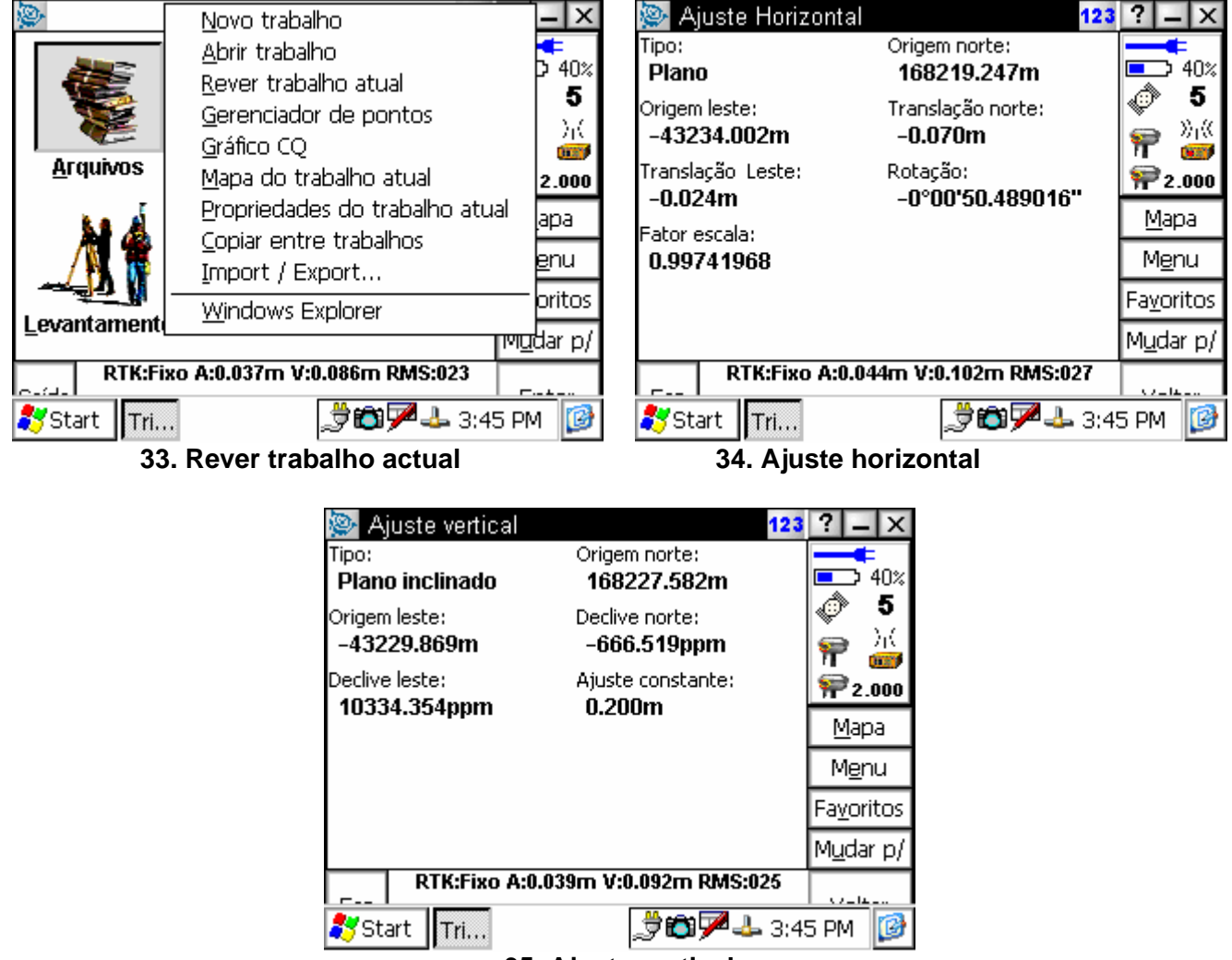

35. Ajuste vertical

## Pedido de acesso à rede SERVIR

- Este processo é necessário para obter um Nome e uma Senha de acesso.
- O endereço da página WEB que deve aceder é: <u>http://213.63.136.12/</u>

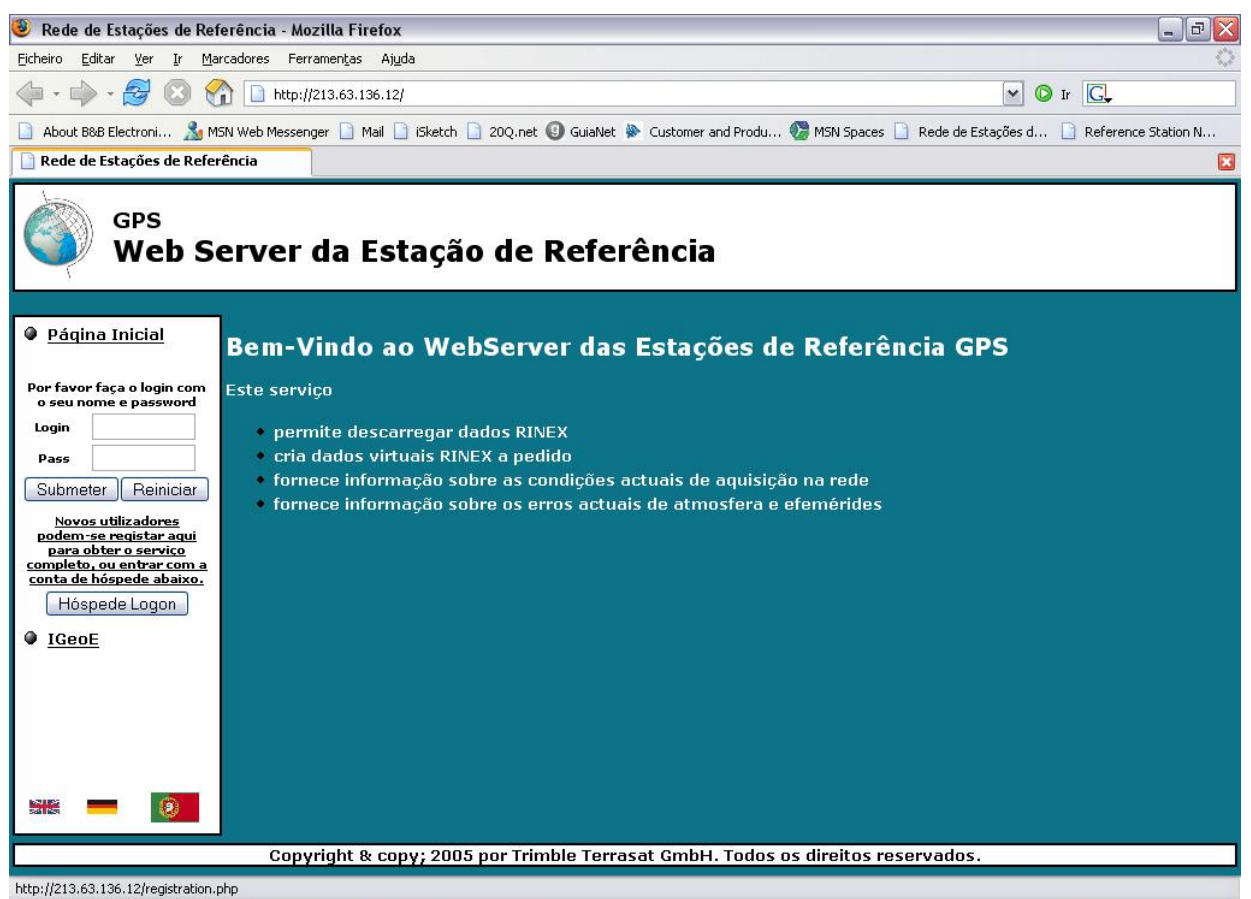

36. WebServer das estações de referência

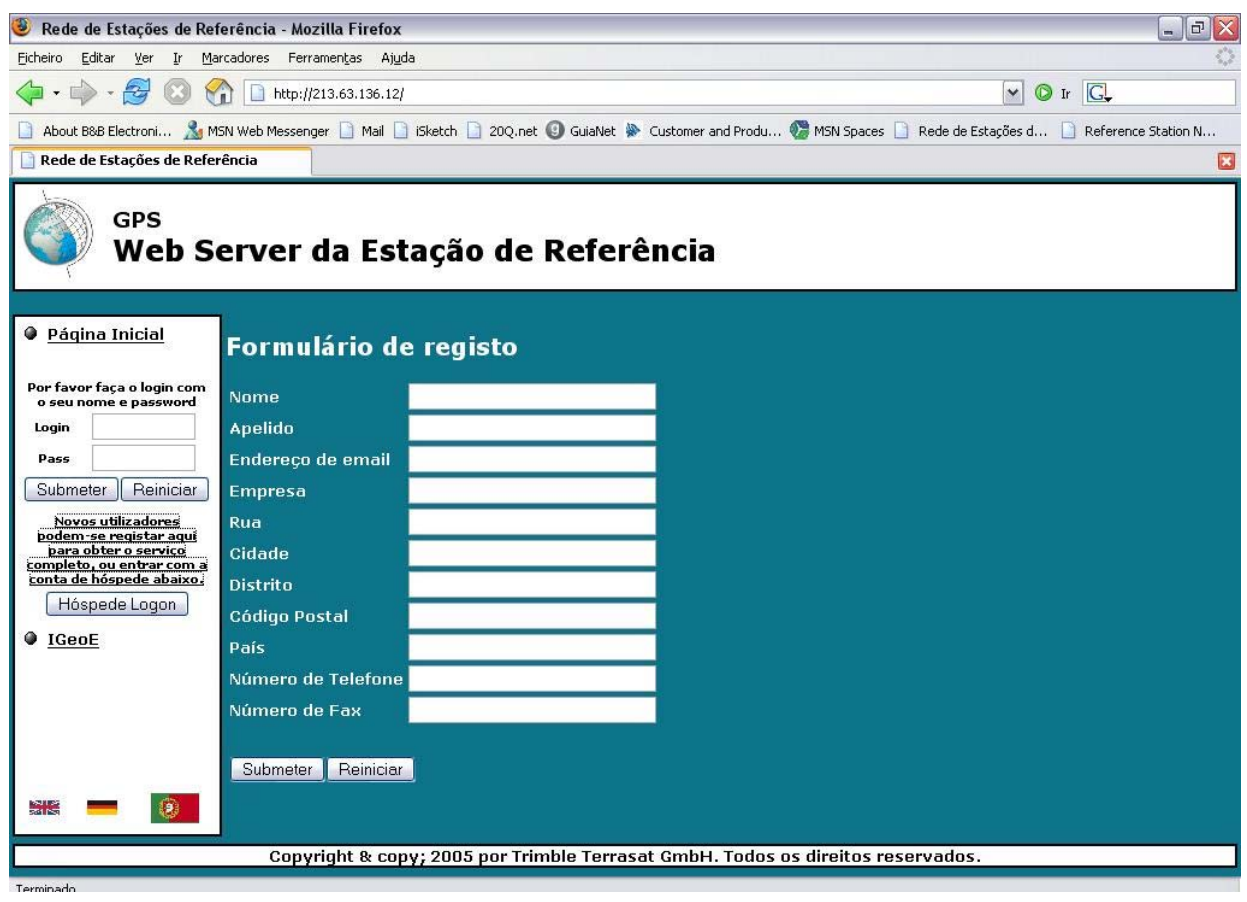

#### 37. Formulário de registo na rede

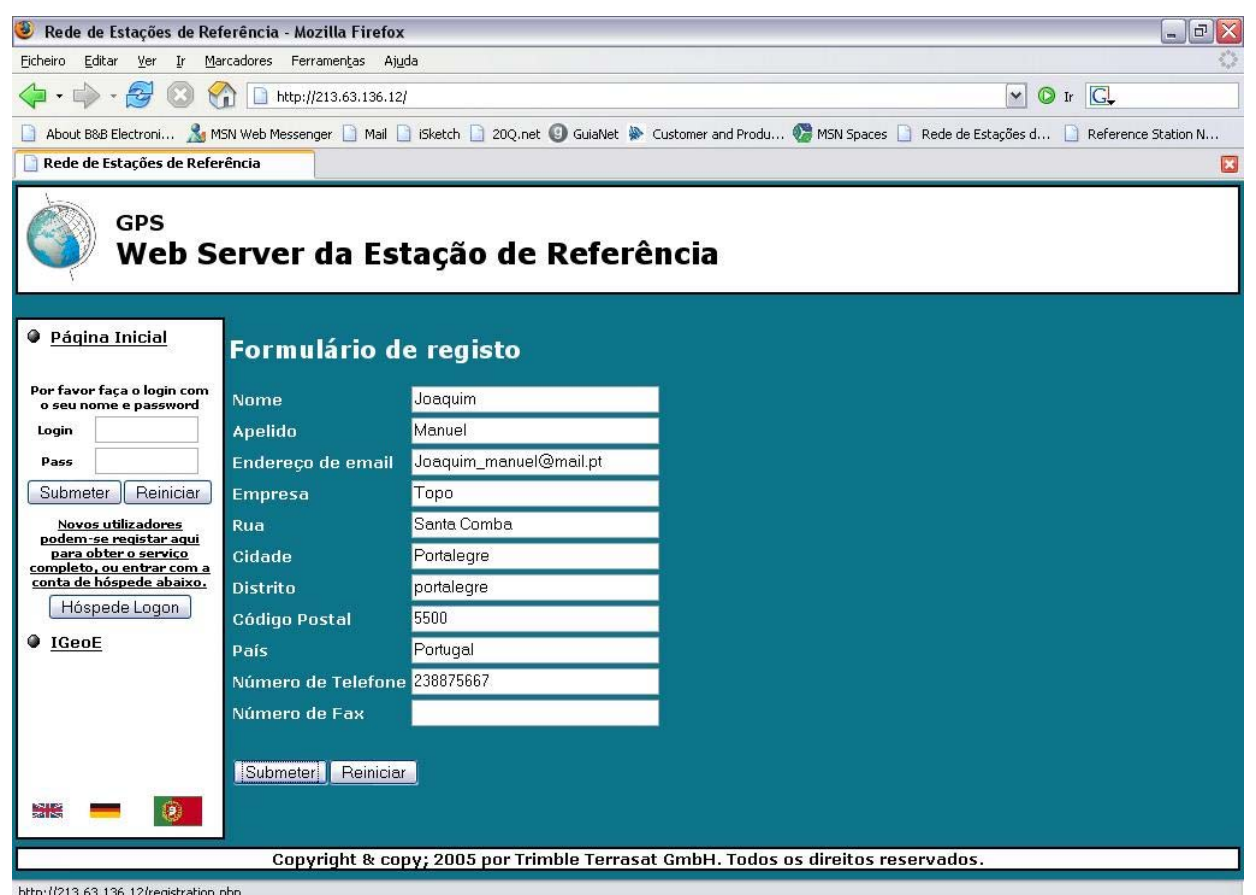

38. Fornecimento dos dados de utilizador

| 🕘 Rede de Estações de Ref                                           | ferência - Mozilla Firefox                  |                                                         | - 0                                                      | X                 |
|---------------------------------------------------------------------|---------------------------------------------|---------------------------------------------------------|----------------------------------------------------------|-------------------|
| <u>Ficheiro E</u> ditar <u>V</u> er Ir <u>M</u> ai                  | rcadores Ferramen <u>t</u> as Aj <u>u</u> c | la la la la la la la la la la la la la l                |                                                          | $\langle \rangle$ |
| 💠 • 🏟 • 🛃 🔞 🔮                                                       | http://213.63.136.12/                       |                                                         | 🗸 🎯 Ir 🕃                                                 |                   |
| 📋 About B&B Electroni 🤱 M                                           | SN Web Messenger 📋 Mail 📘                   | ) iSketch 📄 20Q.net 🕘 GuiaNet 📡 Customer and Produ      | 🌑 MSN Spaces 📄 Rede de Estações d 📄 Reference Station N. |                   |
| 📄 Rede de Estações de Refer                                         | rência                                      |                                                         |                                                          | ×                 |
| GPS<br>Web Se                                                       | erver da Est                                | ação de Referência                                      |                                                          |                   |
| Páqina Inicial                                                      | Registo bem                                 | sucedido!                                               |                                                          |                   |
| Por favor faça o login com<br>o seu nome e password                 | A informação seguin                         | te foi enviada para o Administrador:                    |                                                          |                   |
| Login                                                               | Nome:                                       | Joaquim                                                 |                                                          |                   |
| Pass                                                                | Apelido:                                    | Manuel                                                  |                                                          |                   |
| Submeter Reiniciar                                                  | Endereço de email:                          | Joaquim_manuel@mail.pt                                  |                                                          |                   |
|                                                                     | Empresa:                                    | Торо                                                    |                                                          |                   |
| <u>Novos utilizadores</u><br>podem-se registar agui                 | Rua:                                        | Santa Comba                                             |                                                          |                   |
| para obter o serviço                                                | Cidade:                                     | Portalegre                                              |                                                          |                   |
| <u>completo, ou entrar com a</u><br><u>conta de hóspede abaixo.</u> | Distrito:                                   | portalegre                                              |                                                          |                   |
| Hóspede Logon                                                       | Código Postal:                              | 5500                                                    |                                                          |                   |
|                                                                     | País:                                       | Portugal                                                |                                                          |                   |
| USE IGEOE                                                           | Número de Telefone                          | : 238875667                                             |                                                          |                   |
|                                                                     | Número de Fax:                              |                                                         |                                                          |                   |
|                                                                     | Irá receber informaç                        | ão sobre a <mark>conta</mark> por email assim que o seu | pedido seja processado.                                  |                   |
|                                                                     | Copyright & cop                             | y; 2005 por Trimble Terrasat GmbH. Todos                | os direitos reservados.                                  |                   |
| Terminado                                                           |                                             |                                                         |                                                          | -                 |

39. Registo efectuado com sucesso

|                       |             | Cellular modem o       | connected to the      | controller by Blu     | etooth <sup>™</sup>     |
|-----------------------|-------------|------------------------|-----------------------|-----------------------|-------------------------|
| Make                  | Model       | Circuit switched Rover | GPRS / Internet Rover | Circuit switched Base | GPRS / Internet Base    |
| Nokia                 | 3650        | Yes                    | Yes                   | Not tested (10,12)    | Yes                     |
| Nokia                 | 6310        | Yes                    | Yes                   | Not tested            | Not tested              |
| Nokia                 | 6310        | No. (2)                | No. (2)               | No. <sup>(2)</sup>    | No (2)                  |
| Nokia                 | 7650        | (3)                    | Voc                   | Not tested            | Not tosted              |
|                       | 7050        | <u>No</u>              | 165                   |                       |                         |
| Ericsson              | T39         | Yes (4)                | Yes                   | No <sup>(5)</sup>     | Yes                     |
| Fricsson              | T68i        | Voc <sup>(12)</sup>    | Voc <sup>(11)</sup>   | Not tostod (10,12)    | Not tostod (10,11)      |
| Ericeson              | T610        | Vec (12)               | Ves (11)              | Not tested            | Not tested              |
| Friesson              | 1010        | Yes (12)               | Yes (11)              | Not tested            | Not tested              |
| Encsson               | 1000        | Yes (12)               | Yes (11)              | Not tested (10,12)    | Yes (***                |
| Ericsson              | P900        | Yes (12)               | Yes (")               | Not tested (10,12)    | Not tested (16,11)      |
| Siomono               | Mo45        | NI/A                   | Ν/Δ                   | NI/A                  | N/A                     |
| Siemens               | 055         | 1 N/A                  | IN/A                  | Net to stard          | I IVA                   |
| Siemens               | 555         | No <sup>(1)</sup>      | Yes <sup>(0)</sup>    | Not tested            | Not tested              |
| Siemens               | M35i        | N/A                    | N/A                   | N/A                   | N/A                     |
| WayoCom               | WMOD2       | NI/A                   | NI/A                  | NI/A                  | N/A                     |
| WaveCom               | WWWODZ      | 11/74                  | IN/A                  | IN/A                  | N/A                     |
|                       |             | Cellular mode          | m connected to t      | he controller by      | cable                   |
|                       |             | Circuit switched Rover | GPRS / Internet Rover | Circuit switched Base | GPRS / Internet Base    |
| Make                  | Model       | No (15)                | Nic (15)              | Nic (15)              | No (15)                 |
| Nokia                 | 3650        |                        | No ''                 | No Vite               | No * *                  |
| покіа                 | 6310        | Not tested             | Not tested            | Not tested            | Not tested              |
| Nokia                 | 6310        | Yes (7)                | Yes                   | Yes                   | Yes                     |
| Nokia                 | 7650        | No <sup>(8)</sup>      | No <sup>(8)</sup>     | No <sup>(8)</sup>     | No <sup>(8)</sup>       |
| Friceson              | T30         |                        | Vec (16)              | Vec (5)               | Vec (16)                |
| Ericeson              | T68i        | Vee                    | Ver (16)              | Netteeted (10)        | Net to ste st (10) (16) |
| Ericason              | Teto        | 165                    | Yes (10) (16)         | Not tested            | Not tested              |
| Encoson               | 000         | Not tested             | Not tested            | Not tested            | Not tested              |
| Encsson               | P800        | Yes (10,14)            | Yes (10)              | Not tested (10)       | Yes (10)                |
| Ericsson              | P900        | Not tested (10)        | Not tested (10)       | Not tested (10)       | Not tested (10)         |
| Siemens               | Me45        | Ves                    | Ves                   | Not tested            | Not tested              |
| Siomono               | 955         |                        |                       | Not tootod            | Not tosted              |
| Siemens               | 1000<br>M05 | Nettested              | Tes                   | Not tested            | Not tested              |
| Siemens               | 101351      | INOL LESIEU            | Not lested            | Not lested            |                         |
| WaveCom               | WMOD2       | Ves                    | Ν/Δ                   | Ves                   | N/A                     |
|                       | in nobe     | 100                    |                       | 100                   |                         |
|                       |             | Cellular mod           | em connected to       | the receiver by c     | able                    |
| Make                  | Model       | Circuit switched Rover | GPRS / Internet Rover | Circuit switched Base | GPRS / Internet Base    |
| Nokia                 | 3650        | No <sup>(15)</sup>     | No <sup>(15)</sup>    | No <sup>(15)</sup>    | No <sup>(15)</sup>      |
| Nokia                 | 6310        | Yes                    | N/A                   | Not tested            | N/A                     |
| Nokia                 | 6310i       | Ves                    | Ν/Δ                   | Vea <sup>(9)</sup>    | N/A                     |
| Nokia                 | 7650        | No <sup>(8)</sup>      | N/A                   | No <sup>(8)</sup>     | N/A                     |
|                       | 1000        |                        | IVA                   |                       |                         |
| Ericsson              | T39         | Yes (4)                | N/A                   | No <sup>(5)</sup>     | N/A                     |
| Ericsson              | T68i        | Yes                    | N/A                   | Vec <sup>(9)</sup>    | N/A                     |
| Friceson              | T610        | Not tocted (10)        | N/A                   | Not tested            | N/A                     |
| LIIUSSUII<br>Friessen | 1010        | INOT TESTED (10)       | N/A                   | Not tested            | N/A                     |
| Ericsson              | P800        | Not tested (10)        | IN/A                  | INOT TESTED           | N/A                     |
| Ericsson              | 1900        | Not tested (10)        | N/A                   | Not tested            | N/A                     |
| Siemens               | Mo/15       |                        | N/A                   | Not tested            | N/A                     |
| Ciemerre              | 055         | 1 es                   | IN/A                  | Not to sted           | N/A                     |
| Siemens               | 555         | Yes                    | N/A                   | NOT TESTED            | N/A                     |
| Siemens               | M35i        | Yes                    | N/A                   | Not tested            | N/A                     |
| WayoCom               | WMODO       | Voc                    | NI/A                  | Vac                   | N/A                     |
| wavecom               |             | 162                    | IV/A                  | 162                   | IV/A                    |

See Footnotes below for details of annotated items, for example  $^{\left( 1\right) }.$ 

| Footnote | S                                                                                                    |
|----------|----------------------------------------------------------------------------------------------------|
| 1        | The Siemens S55 cannot be used as a modem for dial-up calls to other modems over Bluetooth. It can be used for<br>GPRS/Internet connections using a cable or Bluetooth.                                                                                                    |
| 2        | Bluetooth doesn't work. The Nokia 6310i cannot be configured to communicate using Bluetooth to Trimble Survey<br>Controller.<br>Note - The Nokia 6310 can connect to Trimble Survey Controller using Bluetooth.                                                                                                    |
| 3        | Trimble Survey Controller does not make a Circuit switched connection to Nokia 7650 using Bluetooth. There is no known workaround.                                                                                                    |
| 4        | Random hang up. Cellular data calls may randomly hang up. This may be because of a particular cellular modem or<br>network provider. When this happens, use the redial function to reconnect to the base. If you keep the lid of a flip<br>phone open, you may avoid the problem.                                                                                                    |
| 5        | Auto answer. You cannot configure an Ericsson T39 to answer a data call automatically. Therefore, you cannot use it at the base.                                                                                                    |
| 6        | Init-String in Dial-up configuration: +cgdcont=1,"IP","providemame" (instead of at+cgdcont=1,"IP","providemame")                                                                                                    |
| 7        | Dial string must be set to ATD.                                                                                                    |
| 8        | No cable. You must use Bluetooth with a Nokia 7650, as there is no cable available for this cellular modem.                                                                                                    |
| 9        | Use init string: AT&D0S0=1                                                                                                    |
| 10       | Although this has not been officially tested, we have no reason to believe that it shouldn't operate correctly.                                                                                                    |
| 11       | Requires v1.10 or later of the Bluetooth2Mobile application.                                                                                                    |
| 12       | Requires v10.71 or later of Trimble Survey Controller software.                                                                                                    |
| 13       | To get the P800 RS232 cable to work with an ACU and/or TSCe, you need to go into the "Control Panel" on the P800, select the "Connections" tab and tap the "Cable" option. Make sure that the "Modem" option is selected.                                                                                                    |
| 14       | Note that "Flow Control" and "Baud Rate" can be adjusted for the cable connection on the P800. You should make sure that the settings for your connection on the ACU or TSCe match those configured on the P800.                                                                                                    |
| 15       | A data cable is not available for the Nokia 3650 at this time.                                                                                                    |
| 16       | When using an Ericsson cellular modern connected to Survey Controller by cable and Bluetooth to the receiver, after<br>ending a GPRS survey you may not be able to restart a new survey. When you try to start another survey you will get<br>"Remote Networking: Disconnected", then "Could not start streamed corrections". To solve this problem press the<br>hang-up button before trying to restart the survey. |

#### Definitions

| Circuit Switched -<br>rover or base | When you dial a phone number and a phone or modem answers.<br>Pay by the minute.                                                                                                    |
|-------------------------------------|----------------------------------------------------------------------------------------------------|
| GPRS / Internet - rover<br>or base  | When you dial an access code and the device connects directly to the Internet by one of the following:<br>- the General Packet Radio Service<br>- an ISP (Internet Service Provider)<br>Pay by the amount of data.                                                                                  |
| Yes                                 | The phone supports this function. It has been tested and proven to work.<br>Note: not all versions of Survey Controller have been tested in all configurations with all cell phones. If you<br>find a configuration that does not work, please contact Trimble Support with details of the problem. |
| No                                  | This function has been tested but does not work every time. There may be a problem with an incorrect<br>configuration or with a particular network provider.                                                                                                    |
| Not tested                          | This function has not been tested.                                                                                                    |
| N/A                                 | Not applicable. This equipment does not support this function.                                                                                                    |

| Cellular Service Providers                                                                                                    |
|----------------------------------------------------------------------------------------------------|
| USA: T-Mobile using GPRS, Trimble Survey Controller v10.72 and earlier:                                                                                                    |
| With provider T-Mobile, select open terminal before dialing. Then manually enter the APN. Enter:                                                                                                    |
| "AT+CGDCONT=1,"IP","internet3.voicestream.com"                                                                                                    |
| USA: T-Mobile using circuit switched: to receive a Circuit Switched call with cellular provider T-Mobile, you must request a unique                                                                                                    |
| data phone number that will allow incoming data calls.                                                                                                    |
| NZ: Vodafone: advises that the IP address assigned to the controller determines the controller's behaviour. Vodafone NZ have only<br>a limited number of public IP addresses. When these are all in use, the controller is assigned a private address and can then only<br>perform web browsing. It cannot communicate with other devices on the network. This is an insurmountable issue with the Vodafon<br>NZ network. You cannot obtain a permanent public IP address for the controller.                                                                                                    |
| Vodafone NZ also advise that Internet gateway masking restricts access between addresses. Some IP addresses appear to be in th<br>same range as public ones, but are actually a mask for a private, restricted address.                                                                                                    |
| Internet providers and Servers: when Trimble Survey Controller is operating as a base station connected to the Internet over<br>GPRS, it is a server. Some Internet Service Providers do not support servers running on their GPRS networks. If you use a land-line<br>modem to connect the base to the Internet, you may also encounter problems, because some ISPs do not allow subscribers to run a<br>server on their dial-up connection. Trimble envisages that this configuraton (a permanent base with a dial-up Internet connection wit<br>unlimited data access, accessed by GPRS Internet rovers) will be popular, but customers will need to find an ISP that does not<br>restrict the use of servers. |
| Other known issues<br>Auto answer first only. Some cellular modems automatically answer only the first data call. If you are using one of these phones at<br>the base and you lose the connection, you may need to return to the base to reset the cellular modem.                                                                                                    |
| Failure to hand up, failure to dial. The phone occasionally fails to hand up or fails to dial the number. This happens usually because                                                                                                    |
| a previous function did not work correctly.<br>Try switching off the phone and switching it on again.                                                                                                    |
| Trimble Survey Controller version 10.72 and earlier.                                                                                                    |
| If you use redial in a RTCM VRS survey, and the receiver is in Fixed mode and the controller is connected to the 5800 with Bluetoot<br>you must first hang up the connection. Otherwise, errors may occur in Trimble Survey Controller, such as: receiver not responding,<br>failure to re-connect with receiver, or status line says: RTK:Error. You will not be able to initialize the survey, and Trimble Survey<br>Controller will run very slowly.                                                                                                    |
| Trimble Survey Controller version 10.70.                                                                                                    |
| With RTCM VRS:                                                                                                    |
| <ul> <li>Ine rover continuouisy sends GGA status = 1 (autonomous), irrespective of the rover status. This means that the VRS service<br/>provider is receiving incorrect information regarding the rover initilization status.</li> </ul>                                                                                                    |
| This has been improved in Trimble Survey Controller version 10.71                                                                                                    |
| Trimble Survey Controller version 10.90                                                                                                    |
| The ADN command fails on some selling medane                                                                                                    |
| The AFN command from Trimble Survey Controller fails to the following:                                                                                                    |
| n die Al A command nom Ambie Survey Comolier rais, by die following.                                                                                                    |
| (1) connect the central modern to your once computer through a serial cable of using bluetooth wireless technology.                                                                                                    |
| (c) send the command $dT$ to verify that your connection is working. The callular modem should repond with $OK$                                                                                                    |
| (d) Sand the command $A_{T+C}(GOCONT-1)$ [IP] ", Across Point Names" For example, if the Across Point Name for your mobile                                                                                                    |
| provider is www.mygprsprovider.com, then send the following command: AT+CGDCONT=1, "IP", "www.mygprsprovider.com".<br>(5) Send the command AT&W to store the settings in the cellular modern.                                                                                                    |
| (6) If you want to verify that the settings are correctly stored in the cellular modem, send the command:                                                                                                    |

AT+CGDCONT?

The current settings appear, for example, AT+CGDCONT=1, "IP", "www.mygprsprovider.com",0,0

#### Trimble Survey Controller version 10.80.

#### The COM port locks if you cancel the Internet connection dialog

Trimble Survey Controller may lock-up if you tap Cancel while the message "Connecting to <connection name>: Opening port" is displayed. When this occurs, the "Establishing a network connection" dialog remains open in the background and cannot be closed.

Solution: Disconnect and then reconnect the cellular modem cable. Alternatively, if you are using Bluetooth, power cycle the cellular modem.

#### The COM port locks if you cancel the Dial-up network connection dialog

The Windows dial-up networking dialog may lock-up if you tap Cancel while the message "Opening port" is displayed in a Windows dial-up network connection. When this occurs, the "Opening port" dialog remains open and cannot be closed. In addition, the cellular modem may display the message "Connecting". Even if you manually cancel the cellular modem connection, the "Opening port" dialog remains open.

Solution: Disconnect and then reconnect the cellular modem cable. Alternatively, if you are using Bluetooth, power cycle the cellular modem.

#### Network connection does not exist

If you use a custom Internet connection in the "Use connection" field when you set up a Survey Style, you may receive the error message "Network connection does not exist" when you start a survey using that style.

Solution: When you set up your own Internet connection in Windows Network/Dial-up Connections: 1. In the [Modem] tab of the [My Connection Properties] dialog, tap the [Configure] button.

- 2. In the [Device Properties] dialog, tap [OK].
- This sets the required registry entry for your Internet connection.